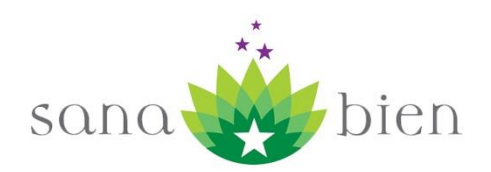

## Manual Sistema de Reservas OnLine

## Contenido

| Manual Sistema de Reservas OnLine1                  |
|-----------------------------------------------------|
| Acceso                                              |
| Mi Calendario                                       |
| Visualizar Detalle de una Reserva4                  |
| Anular una Reserva                                  |
| Crear Nueva Reserva                                 |
| Ver Disponibilidad y Reservar desde el Calendario10 |
| Derivación Electrónica de Pacientes13               |
| Bolsas de Horas27                                   |
| Paquete de Horas                                    |
| Mis Pagos                                           |
| Pagar con Webpay                                    |
| Boletas Box                                         |
| Pagos Pendientes                                    |

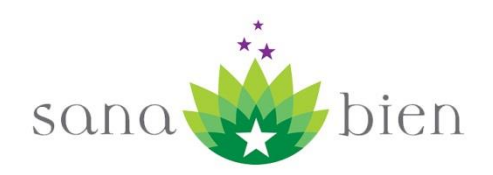

#### Acceso

Para acceder al sistema debe dirigirse a la página web de Sana Bien <u>http://www.sanabien.cl</u> y luego hacer clic en el menú "Arriendo Consultas / Sistema de Reservas Online", como se muestra en la siguiente figura:

| ع کی ا          | sana 1                              | bien                                    |                              |                                   |                                             |               | 0           |
|-----------------|-------------------------------------|-----------------------------------------|------------------------------|-----------------------------------|---------------------------------------------|---------------|-------------|
| INICIO          | TERAPEUTAS                          | PROMOCIONES                             | TALLERES                     | TEMAS                             | ARRIENDO CO                                 | NSULTAS       |             |
|                 |                                     |                                         |                              |                                   | Arriendo Sala<br>Capacitación<br>Sistema De |               |             |
|                 |                                     | Vendemos<br>Cristales                   | 5                            | Consulte<br>por sus<br>propiedade | Reservas Onlin                              | ne<br>Horario | Lur<br>09:0 |
| Amatis<br>Cuarz | tas, Puntas de C<br>o verde, Cuarzo | Cuarzo, Citrinos, A<br>azul, Obsidiana, | gathas, Cuar<br>Jaspe y much | zo rosado,<br>os más              |                                             |               | Sáb<br>9:0  |
|                 | Sec.                                | 01210                                   |                              |                                   | Q                                           | Dirección     | Dor         |

Al hacer clic se le desplegará la pantalla para ingresar su usuario y password.

| Sana Bien                            |
|--------------------------------------|
| Login                                |
| Home » Login                         |
| Login                                |
| Por favor, ingrese sus credenciales: |
| Los campos con * son obligatorios.   |
| Username *                           |
| Password *                           |
| Remember me next time                |
| Login                                |

Debe ingresar su usuario en el casillero "Username" y su clave en el casillero "Password", luego debe presionar el botón "Login".

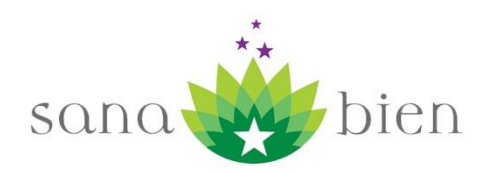

### **Mi Calendario**

Para acceder a Mi Calendario debe hacer clic en el Menú "Mis Reservas / Mi Calendario", como se muestra en la siguiente figura:

| Sana Bien                                                           |                      |                                  |         |           |             |     |                              |
|---------------------------------------------------------------------|----------------------|----------------------------------|---------|-----------|-------------|-----|------------------------------|
| Mi Calendario<br>Nueva Reserva<br>Calentuanto C<br>Reservas de ed.c | ue nese<br>conca@gma | rvas Abr -<br><sup>iil.com</sup> | - May 2 | 017       |             |     | Operaciones<br>Nueva Reserva |
| Sana                                                                | Bien Santiago C      | entro                            |         | Sana Bier | Providencia |     |                              |
| hoy mes semana d                                                    | lía                  | Abri                             | 2017    |           |             | 00  |                              |
| Dom                                                                 | Lun                  | Mar f                            | Mie     | Jue       | Vie         | Sab |                              |
| 20                                                                  | 27                   | 20                               | 29      |           |             |     |                              |
|                                                                     |                      |                                  |         |           |             |     |                              |
| 2                                                                   | 3                    | 4                                | 5       | б         | 7           | 8   |                              |
| 24380)<br>20 Box                                                    | 4 (R:                |                                  |         |           |             |     |                              |
| 24381)                                                              |                      |                                  |         |           |             |     |                              |
| 9                                                                   | 10                   | 11                               | 12      | 13        | 14          | 15  |                              |
|                                                                     |                      |                                  |         |           |             |     |                              |

Con eso se desplegará un Calendario con las reservas que tiene ya ingresadas en el sistema.

De color verde se presentan sus reservas en Sana Bien Santiago Centro y de color purpura las reservas en Sana Bien Providencia.

El calendario puede ser configurado para visualizarlo por periodos de un día, una semana o un mes

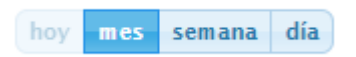

Para poder avanzar entre los periodos escogidos debe hacer clic en las flechas del costado derecho

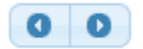

El calendario permite visualizar 2 meses. El que está en curso y el siguiente mes.

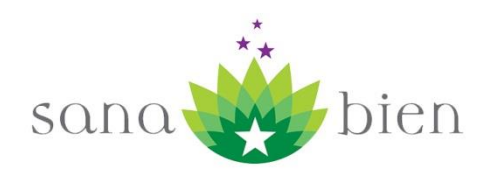

### Visualizar Detalle de una Reserva

Para visualizar el detalle de una reserva basta hacerle clic sobre la reserva.

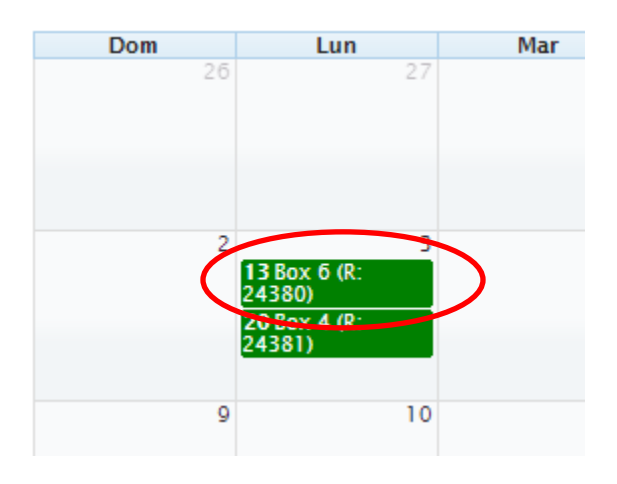

Con eso el sistema le desplegará el detalle de su reserva:

# Reserva Número 24380

| Número Reserva        | 24380                     |
|-----------------------|---------------------------|
| Estado Reserva        | ACTIVA                    |
| Sucursal              | Sana Bien Santiago Centro |
| Box                   | Sala Capa                 |
| Fecha Reserva         | 03-04-2017                |
| Hora Reserva          | 13:00                     |
| Horas para la Reserva | 83                        |
| Valor                 | 10000                     |
| Comentario            |                           |
| Fecha Ingreso         | 27-03-2017 19:17          |
| Fecha Anulación       | No ha sido anulada        |
| Anulada por           | Not set                   |
|                       |                           |

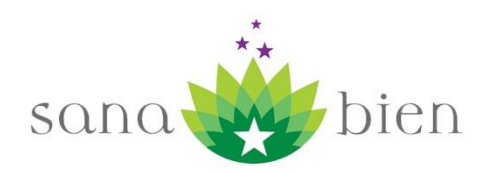

### Anular una Reserva

Para anular una reserva primero se debe entrar a su detalle, como se explicó en el punto anterior.

Luego se debe hacer clic en el botón "Anular"

| Reserva Núme          | ero 24380                 | Operaciones    |
|-----------------------|---------------------------|----------------|
|                       |                           | Nueva Reserva  |
| Número Reserva        | 24380                     | Anular Reserva |
| Estado Reserva        | ACTIVA                    | Ni Calandaria  |
| Sucursal              | Sana Bien Santiago Centro | Mil Calendario |
| Box                   | Sala Capa                 |                |
| Fecha Reserva         | 03-04-2017                |                |
| Hora Reserva          | 13:00                     |                |
| Horas para la Reserva | 83                        |                |
| Valor                 | 10000                     |                |
| Comentario            |                           |                |
| Fecha Ingreso         | 27-03-2017 19:17          |                |
| Fecha Anulación       | No ha sido anulada        |                |
| Anulada por           | Not set                   |                |

#### Al hacer clic el sistema le solicitará confirmación

| sistema.sanabien.cl dice:                  |    | ×       |
|--------------------------------------------|----|---------|
| Está seguro que desea anular esta reserva? |    |         |
|                                            | ОК | ancelar |

Si presiona OK la reserva será anulada.

Si a la reserva le quedan menos de 24 horas para realizarse, estará habilitado el botón "Anular Reserva", pero pasará inmediatamente a generar un pago pendiente para el terapeuta.

Para saber cuánto tiempo le queda a una reserva, en el Detalle aparece el campo: "Horas para la reserva" que entrega esa información.

Una vez anulada la reserva, desaparecerá del calendario, quedando nuevamente disponible ese box en esa fecha y hora.

El sistema para finalizar le envía un correo avisándole de la anulación y le informa si queda un pago pendiente por anulación fuera de plazo.

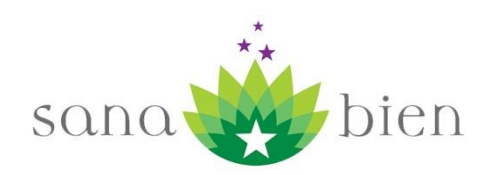

### **Crear Nueva Reserva**

Para crear una reserva se debe hacer clic en el botón "Nueva Reserva":

| Calendario de Rese<br>Reservas de ed.conca@gma | Operaciones<br>Nueva Reserva |                       |    |  |
|------------------------------------------------|------------------------------|-----------------------|----|--|
| Sana Bien Santiago (                           | Centro                       | Sana Bien Providencia |    |  |
| hoy mes semana día                             | Abril 2017                   |                       | 00 |  |

Para reserva deberá realizar 3 pasos:

1. Indicar Fecha y Hora de la reserva

Para indicar la fecha, se debe hacer clic en el día en cuestión, en el calendario:

# Crear Reserva - Paso 1/3

## Seleccione fecha y hora de la Reserva

|    | Abr |    | • 20 | 017 | •  | 0  |
|----|-----|----|------|-----|----|----|
| Lu | Ма  | мі | Ju   | Vi  | Sá | Do |
|    |     |    |      |     | 1  | 2  |
| 3  | 4   | 5  | 6    | 7   | 8  | 9  |
| 10 | 11  | 12 | 13   | 14  | 15 | 16 |
| 17 | 18  | 19 | 20   | 21  | 22 | 23 |
| 24 | 25  | 26 | 27   | 28  | 29 | 30 |

El calendario para seleccionar la fecha de la reserva tendrá deshabilitados los días no hábiles o feriados, evitando así errores en las reservas.

Se puede seleccionar una fecha con hasta 6 meses de anticipación.

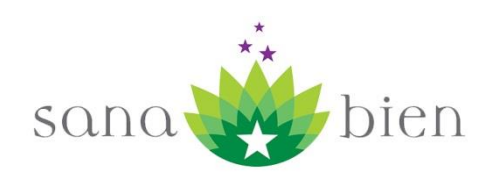

Luego para ingresar la hora:

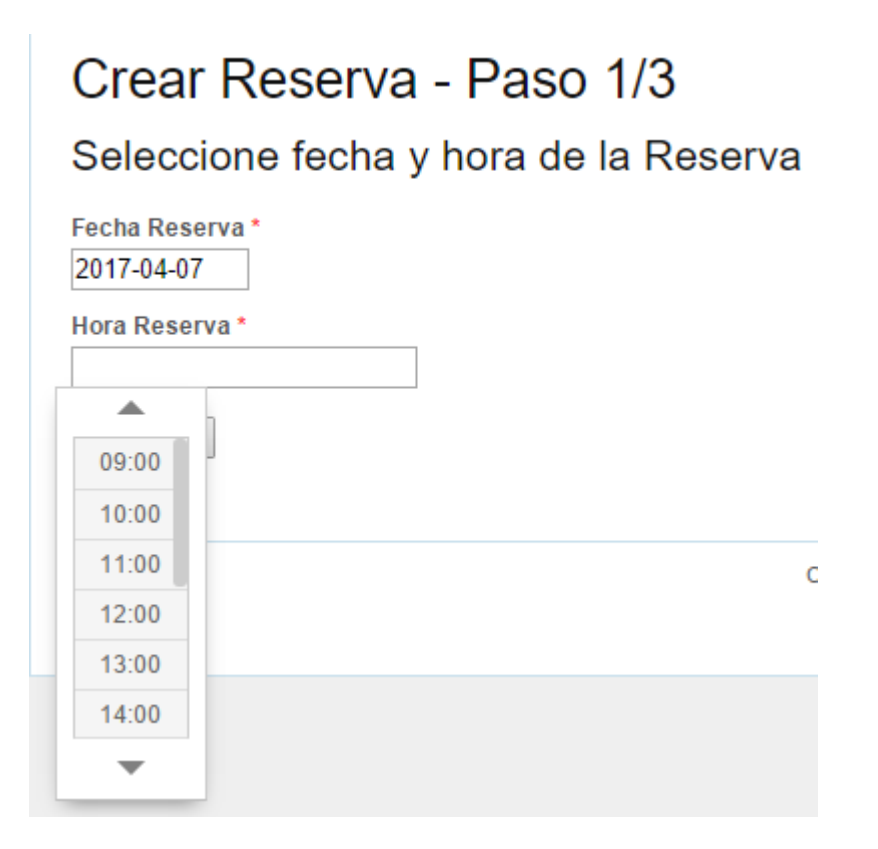

Se selecciona de la lista de horas disponibles.

Las horas van desde las 09:00 hasta las 21:00 horas.

Una vez que ha seleccionado la fecha y el horario debe hace clic en el botón "Continuar"

|   | Fecha Reserva * |
|---|-----------------|
|   | 2017-04-07      |
|   | Hora Reserva *  |
|   | 11:00           |
|   |                 |
| < | Continuar       |

2. Seleccionar el box en el que desea trabajar

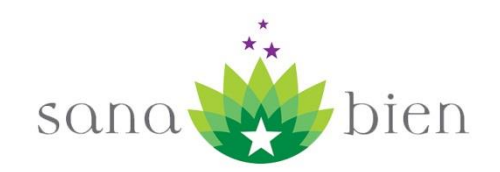

# Crear Reserva - Paso 2/3

## Disponibilidad Viernes 07-04-2017 a las 11:00 horas es:

## Sana Bien Santiago Centro

◎ Box 4 (\$4900) \_|\_ ◎ Box 5 (\$4900) \_|\_ ◎ Sala Capa (\$4900) \_|\_ ◎ Box 7 (\$4900)

### Sana Bien Providencia

Sin disponibilidad de Box

Continuar

Se despliegan los box que tienen disponibilidad para esa fecha y hora.

Luego de seleccionar el box debe presionar el botón "Continuar".

3. Confirmar

# Crear Reserva - Paso 3/3

Viernes 07-04-2017 Hora: 11:00 Sucursal:Sana Bien Santiago Centro Box: Box 7

Comentario

Confirmar

En este último paso debe revisar si la información de la reserva concuerda con lo que usted requiere.

Si desea puede agregar algún comentario o nota asociada a la reserva, la que aparecerá si entra en el detalle de la reserva.

Finalmente presiona el botón "Confirmar".

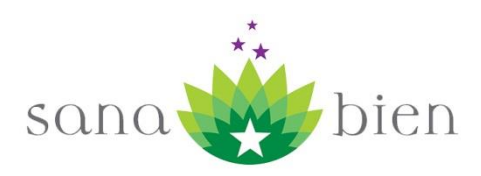

Cuando la reserva queda registrada se le despliega su detalle.

# Reserva Número 24572

| Número Reserva        | 24572                     |
|-----------------------|---------------------------|
| Estado Reserva        | ACTIVA                    |
| Sucursal              | Sana Bien Santiago Centro |
| Box                   | Sala Capa                 |
| Fecha Reserva         | 29-04-2017                |
| Hora Reserva          | 11:00                     |
| Horas para la Reserva | 539                       |
| Valor                 | 4900                      |
| Comentario            |                           |
| Fecha Ingreso         | 07-04-2017 00:04          |
| Fecha Anulación       | No ha sido anulada        |
| Anulada por           | Notset                    |

Podemos volver a esta información al hacer clic sobre la reserva en "Mi Calendario".

Si en el transcurso de los 3 pasos, recibe un mensaje que el Box ya ha sido reservado por otro terapeuta, significa que otro terapeuta se adelantó y reservó el mismo box que usted estaba reservando. Debe empezar nuevamente el proceso.

Una vez que la reserva queda OK, el sistema le envía un correo con todo el detalle de la reserva.

**Nota Importante:** Si el terapeuta presenta pagos pendientes de reservas anteriores, no podrá generar una nueva reserva, hasta regularizar su situación. Si desea ver el detalle de sus pagos pendientes debe hacer clic en el menú "Mis Pagos/Pagos Pendientes".

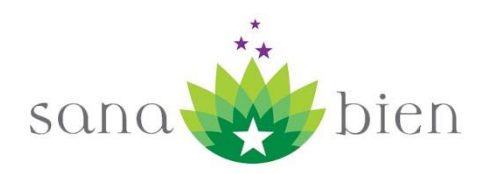

## Ver Disponibilidad y Reservar desde el Calendario

Para revisar la disponibilidad de box de las sucursales debe ir al Menú "Mis Reservas / Disponibilidad" y seleccionar la sucursal que se desea revisar

| Mis Reservas Salir (ed. conca)              |               |
|---------------------------------------------|---------------|
| H Mi Calendario                             |               |
|                                             |               |
| eservas Abr - May 2017                      | Operaciones   |
| Reservat de Sana Bien Santiago              | Nueva Reserva |
| Centro                                      |               |
| Sana Bien Providencia Sana Bien Providencia |               |
| hoy mes semana día Abril 2017               |               |
| Dom Lun Mar Mie Jue Vie Sab                 |               |
| 26 27 28 29 30 31 <b>1</b>                  |               |
|                                             |               |
|                                             |               |
| 2 3 4 5 6 7 8<br>13 Box 6 (R:               |               |
| 24380)<br>20 Box 4 (R:                      |               |

El sistema cargará un calendario mostrando los box que se encuentran disponibles

Nota: La carga de los box disponibles puede demorarse varios segundos.

| Sar                         | a Bien                              |                                        |                  |            |               |                                                                                                    |                |
|-----------------------------|-------------------------------------|----------------------------------------|------------------|------------|---------------|----------------------------------------------------------------------------------------------------|----------------|
| Mis<br><u>Home</u> »        | Reservas                            | Salir (ed.conca)<br>Sana Bien Santiage | Centro           |            |               |                                                                                                    |                |
| Cal<br>Sana                 | e <mark>ndario</mark><br>a Bien Sar | de Dispo<br>ntiago Cent                | onibilida<br>tro | d de Box   | reservar debe | hacer click sobre                                                                                                    | el hoy         |
| hoy sem                     | ana día                             |                                        | Abr              | 2 — 8 2017 |               |                                                                                                    | 00             |
|                             | Dom 4/2                             | Lun 4/3                                | Mar 4/4          | Mie 4/5    | Jue 4/6       | Vie 4/7                                                                                                    | Sab 4/8        |
| veb lle                     |                                     |                                        |                  |            |               |                                                                                                    |                |
| an day                      |                                     |                                        |                  |            |               |                                                                                                    |                |
| 9am                         |                                     |                                        |                  |            |               | 9 9 9<br>Sala Box Box<br>Capa 4 5                                                                                                    | 9<br>Sala Capa |
| 9am<br>10am                 |                                     |                                        |                  |            |               | 9 9 9<br>Sala Box Box<br>Capa 4 5<br>10 10 10<br>Box 7 Sala Box                                                                                                    | 9<br>Sala Capa |
| 9am<br>10am<br>11am         |                                     |                                        |                  |            |               | 9 0 9<br>Sala Box Box<br>Capa 4 5<br>10 10 10<br>Box 7Sala Box<br>Capa 4<br>11 11 11 11<br>Box Sala Box Box<br>7 Cap 5 4                                                 | 9<br>Sala Capa |
| 9am<br>10am<br>11am<br>12pm |                                     |                                        |                  |            |               | 9 9 9 9<br>Sala Box Box<br>Capa 4 5<br>10 10 10<br>Box 73ala Box<br>Capa 4<br>11 11 11<br>Box Sala Box Box<br>7 Cap 5<br>12 12 12 12<br>Sala Box Box Box<br>Cap 5<br>7 4 | 0<br>Sala Capa |

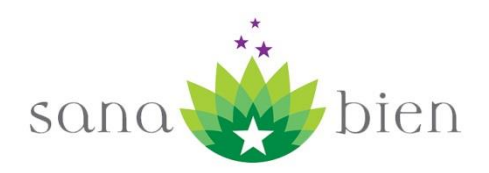

Si desea tomar una reserva basta con hacer clic sobre el box que va a reservar:

| Boxes Disponibles Próximos 7 días |         |         | as      | Si desea reservar, debe hacer click sobre el box |         |                                              |                      |
|-----------------------------------|---------|---------|---------|--------------------------------------------------|---------|----------------------------------------------|----------------------|
| hoy sem                           | ana día |         | Abr 2   | 2 — 8 2017                                       |         |                                              | 00                   |
|                                   | Dom 4/2 | Lun 4/3 | Mar 4/4 | Mie 4/5                                          | Jue 4/6 | Vie 4/7                                      | Sab 4/8              |
| all day                           |         |         |         |                                                  |         |                                              |                      |
| 9am                               |         |         |         |                                                  |         | 9 9 0<br>Sala B A Box<br>Capa 4              | Sala Capa            |
| 10am                              |         |         |         |                                                  |         | 10 10 10<br>Box 7Sala Box<br>Capa 4          |                      |
| 11am                              |         |         |         |                                                  |         | 11 11 11 11<br>Box Sala Box Box<br>7 Cap 5 4 |                      |
| 12pm                              |         |         |         |                                                  |         | 12 12 12 12<br>Sala Box Box Box<br>Cap 5 7 4 |                      |
| 1 pm                              |         |         |         |                                                  |         | 13 13 13 13<br>Box Box Box Sala<br>7 4 2 Cap | 13 13<br>Box 2 Box 3 |

Con eso el sistema lo llevará a la pantalla de Confirmación de la Reserva:

| Sana Bien                                                                                                    |  |  |  |  |
|----------------------------------------------------------------------------------------------------|--|--|--|--|
| Mis Reservas Salir (ed.conca)                                                                                            |  |  |  |  |
| Home » Crear Reserva - Paso 3/3                                                                                          |  |  |  |  |
| Crear Reserva - Paso 3/3                                                                                                 |  |  |  |  |
| Sabado <b>08-04-2017</b><br>Hora: <b>09:00:00</b><br>Sucursal: <b>Sana Bien Santiago Centro</b><br>Box: <b>Sala Capa</b> |  |  |  |  |
| Comentario                                                                                                    |  |  |  |  |
| Confirmar                                                                                                    |  |  |  |  |

En este último paso debe revisar si la información de la reserva concuerda con lo que usted requiere.

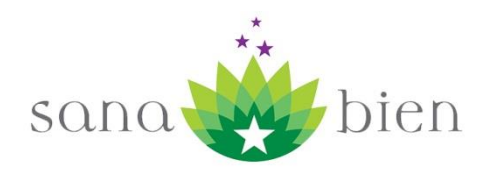

Si desea puede agregar algún comentario o nota asociada a la reserva, la que aparecerá si entra en el detalle de la reserva.

Finalmente presiona el botón "Confirmar".

Cuando la reserva queda registrada se le despliega su detalle.

# Reserva Número 24572

| Número Reserva        | 24572                     |
|-----------------------|---------------------------|
| Estado Reserva        | ACTIVA                    |
| Sucursal              | Sana Bien Santiago Centro |
| Box                   | Sala Capa                 |
| Fecha Reserva         | 29-04-2017                |
| Hora Reserva          | 11:00                     |
| Horas para la Reserva | 539                       |
| Valor                 | 4900                      |
| Comentario            |                           |
| Fecha Ingreso         | 07-04-2017 00:04          |
| Fecha Anulación       | No ha sido anulada        |
| Anulada por           | Notset                    |

Podemos volver a esta información al hacer clic sobre la reserva en "Mi Calendario".

Si recibe un mensaje que el Box ya ha sido reservado por otro terapeuta, significa que otro terapeuta se adelantó y reservó el mismo box que usted estaba reservando. Debe empezar nuevamente el proceso.

Una vez que la reserva queda OK, el sistema le envía un correo con todo el detalle de la reserva.

**Nota Importante:** Si el terapeuta presenta pagos pendientes de reservas anteriores, no podrá generar una nueva reserva, hasta regularizar su situación. Si desea ver el detalle de sus pagos pendientes debe hacer clic en el menú "Mis Pagos/Pagos Pendientes".

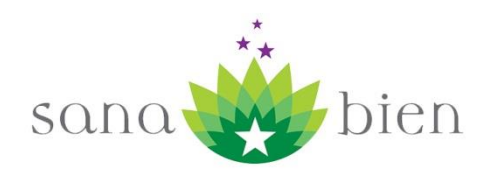

### **Derivación Electrónica de Pacientes**

Sana Bien permite a través de su sistema que nuevos (ó actuales) consultantes (pacientes) puedan hacer reservas a través de la página web con los terapeutas, tal como las modernas clínicas reciben sus reservas de pacientes, tema que es cada día más común.

Las ventajas de la derivación electrónica son:

#### Ventajas para el Consultante (Paciente):

- <u>Amplia Gama de Servicios</u>: De forma sencilla accede a todos los servicios que se ofrecen en los Centros Sana Bien, para eso cuenta con un buscador por terapia, que brinda información sobre la terapia y entrega la lista de Terapeutas que ofrecen ese servicio.
- <u>Comparar y Seleccionar</u>: Permite revisar la información de cada terapeuta y así elegir el que se encuentre más cercano a sus necesidades, tanto de atención como económicas.
- <u>Encuentra Fácil a sus Terapeutas</u>: También puede buscar un Terapeuta por su nombre ó apellidos, si es por una recomendación o ya lo conoce porque se ha atendido con él.
- <u>Reserva Online</u>: Puede visualizar la agenda del terapeuta, conocer su hora disponible más cercana, o agendar en otra fecha donde tenga disponibilidad de atención y reservar directamente desde la página web.
- <u>Confirmación por email</u>: Al reservar recibe un correo confirmando la reserva con toda la información relativa a fecha, horario, terapeuta, servicio y valores.
- <u>Confirmación Telefónica</u>: Previo a la cita se le llama telefónicamente para recordarle su reserva y confirmar su asistencia.

#### Ventajas para el Terapeuta:

- <u>Publicidad</u>: Aumenta la visibilidad del Terapeuta hacia nuevos pacientes, al estar publicado en la página web de Sana Bien, aprovechando la publicidad que se realiza para el sitio.
- <u>Página Personal</u>: El Terapeuta cuenta con una página personal donde se encuentra su descripción, fotografía, sus servicios y valores. Está página web la pueda publicar en redes sociales o en otros sitios que él desee y así aumenta su visibilidad en internet para aumentar su cartera de pacientes.
- <u>Agenda Personal</u>: El Terapeuta presenta su agenda a público, informando los espacios que tiene para recibir consultantes, de esta forma sólo pueden reservar en los horarios que el terapeuta deje como disponibles y no estén ocupados por otros pacientes.
- <u>Seguro contra Inasistencia</u>: Existe un seguro por derivación electrónica el cual consiste que en el caso de no presentarse el paciente no se debe hacer pago alguno del box o por la derivación.
- <u>Selección de Box</u>: El terapeuta escoge en qué box desea atender, para que estén adecuados al tipo de terapia que realiza.

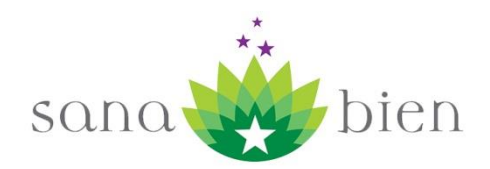

- <u>Confirmación por email</u>: Al reservar el consultante, el Terapeuta recibe un correo de la reserva con toda la información relativa a fecha, horario, servicio y valores.
- <u>Confirmación Telefónica</u>: Previo a la cita se le llama telefónicamente para recordarle su reserva y confirmar su asistencia.
- <u>Valor económico</u>: Sana Bien no cobra un porcentaje por los servicios que brinda el Terapeuta, cobra sólo un valor fijo y económico por cada reserva que se realice por el sistema. Si no se realiza la atención por inasistencia del paciente, no hay cobro por la derivación.

Ahora para que un Terapeuta pueda estar disponible para recibir estas reservas debe ingresar cierta información en el sistema.

A continuación se detallan los pasos para quedar activo para recibir reservas a través del módulo de derivación electrónica:

- 1. Ingreso de su descripción personal y su fotografía
- 2. Ingreso de sus servicios y valores
- 3. Ingreso de su selección de box para atender
- 4. Ingreso de su disponibilidad de atención por sucursal

Vamos ahora a recorrer paso a paso el ingreso de esta información:

#### Ingreso de su descripción personal y su fotografía

Una vez se ha ingresado al sistema, se debe dirigir al menú "Mis datos / Mi Ficha"

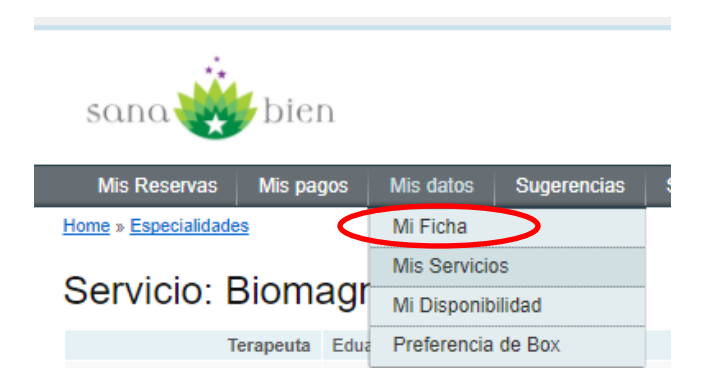

Recuerde después de entrar a "Mis datos", hacer clic en el menú "Mi Ficha"

Una vez en que ha entrado a su Ficha debe hacer clic en el costado derecho en el menú "Actualizar Mi Ficha"

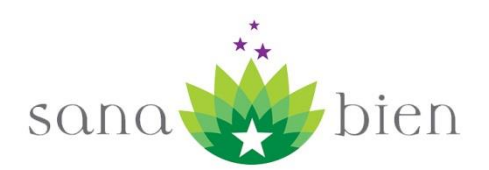

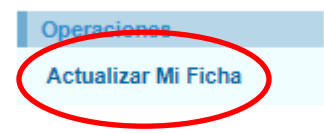

Al editar su ficha puede actualizar sus datos personales.

Para ingresar su fotografía debe hacer clic en el botón "Seleccionar archivo" bajo el título "Mi Fotografía"

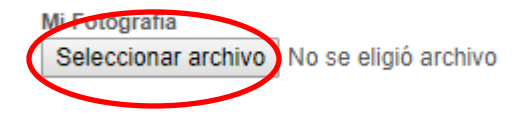

Al presionarlo se le abrirá una ventana del explorador de archivos de su computador, ahí debe buscar el archivo que utilizará como su fotografía.

El tamaño de la foto se recomienda de 218 pixeles de ancho por 171 pixeles de alto (218x171px).

El formato del archivo debe ser JPG o GIF con un peso no superior a los 300kb para que sea rápida de descargar en sistemas móviles.

Para ingresar su descripción personal debe ir a la etiqueta "Presentación Personal"

Presentación Personal Armonización con -

El cuadro para llenar la información se puede agrandar, para eso basta con hacer clic en la esquina inferior derecha y sin soltar el botón del mouse arrastrar hacia abajo y hacia la derecha.

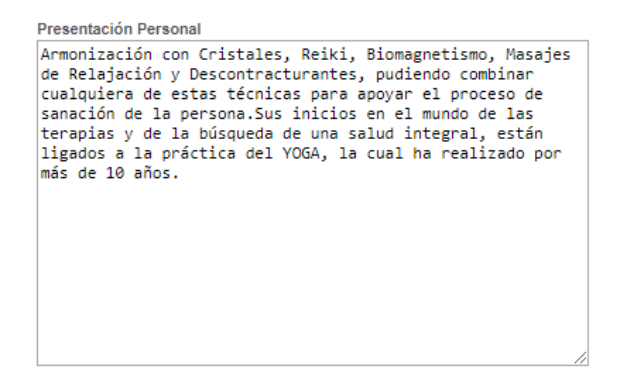

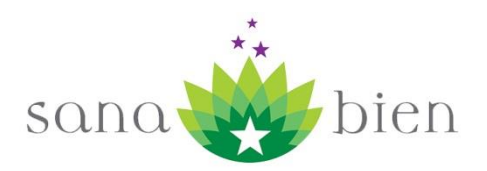

La descripción personal es un texto breve donde el Terapeuta se presenta, detalla en forma general sus servicios y se promociona.

Tanto su fotografía como su descripción personal serán vistas por los consultantes que van a reservar con él, por eso es importante escoger una fotografía que sea semi formal o formal, y una descripción breve pero concisa que en pocas palabras lo presente.

El detalle de sus servicios no es necesario agregarlo aquí, porque se completa en otra sección del sistema.

Al finaliza debe presionar el botón "Guardar" que se encuentra en la parte inferior de la pantalla

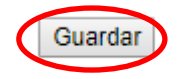

#### Ingreso de sus servicios y valores

Para ingresar la lista de sus servicios, la descripción de cada uno y sus valores se debe dirigir a "Mis Datos / Mis Servicios"

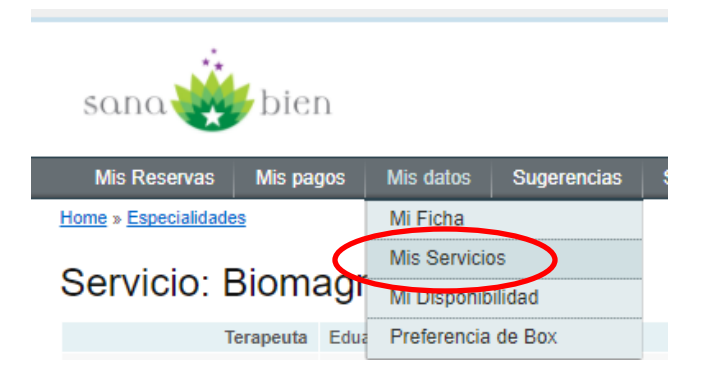

Recuerde después de entrar a "Mis datos", hacer clic en el menú "Mis Servicios"

Una vez que ha entrado a sus Servicios debe hacer clic en el costado derecho en el menú "Agregar Nuevo"

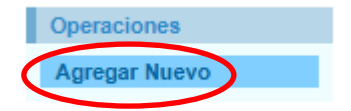

Con eso llegará a la pantalla para crear su nuevo Servicio

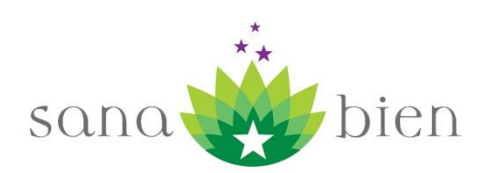

| Agregar Nuevo Servicio                      |
|---------------------------------------------|
| Campos con * son necesarios.                |
| Servicio * Seleccione Nombre Especialidad * |
| Descrinción *                               |
|                                             |
| Valor (\$) *                                |
| Crear                                       |

Lo primero que debe hacer es seleccionar la categoría en la que se encontrará su servicio

| 1 | Servicio * |  |
|---|------------|--|
|   | Seleccione |  |
|   |            |  |

Debe escoger una de las categorías existentes en el sistema, en el caso de tener problemas para identificar la categoría mejor, puede consultaren recepción para que la guíen.

Luego debe Ingresar el nombre de su especialidad (o servicio) y su descripción.

El cuadro de descripción puede agrandarse para mayor facilidad en el ingreso del texto, para eso debe hacer clic con el botón izquierdo del mouse sobre la esquina inferior derecha del cuadro y luego sin soltar e botón arrastrar hacia abajo y hacia la derecha.

| Nombre Especialidad * |  |
|-----------------------|--|
|                       |  |
| Descripción *         |  |
|                       |  |
|                       |  |
|                       |  |
|                       |  |
|                       |  |
|                       |  |

Una vez ingresado ambos se debe ingresar el valor, este debe ir sin puntos ni comas y es el valor completo, por ejemplo si es veinte mil se debe ingresar 20000

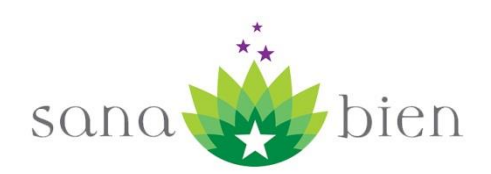

#### Finalmente presionar el botón "Crear"

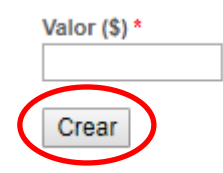

Puede ingresar todos los servicios que considere necesarios.

A medida que los va agregando se van agregando a la lista de servicios (Mis Datos / Mis Servicios), si en algún momento necesita cambiar alguna información o actualizar los valores debe buscar el servicio en la lista y hacer clic en "Ver Más"

Servicio: Biomagnetismo Especialidad: Biomagnetismo + Reiki valor (\$): 20000 Ver Más

Luego clic en menú al costado derecho "Actualizar Servicio"

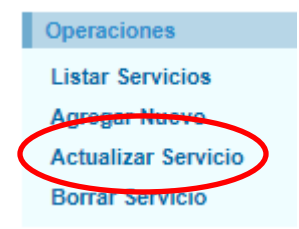

Si lo que desea es eliminar un servicio de su lista escoge la opción "Borrar Servicio" (recuerde desde la lista hacer clic antes en "Ver Más")

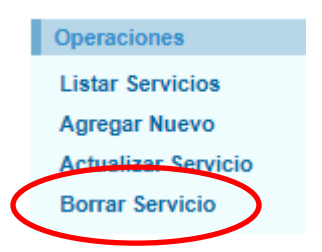

#### Ingreso de su selección de box para atender

Usted puede escoger en cuáles box desea atender a sus pacientes que lleguen de derivación electrónica, para eso en el sistema debe ir al menú "Mis datos / Preferencia de Box"

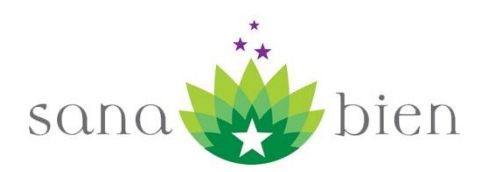

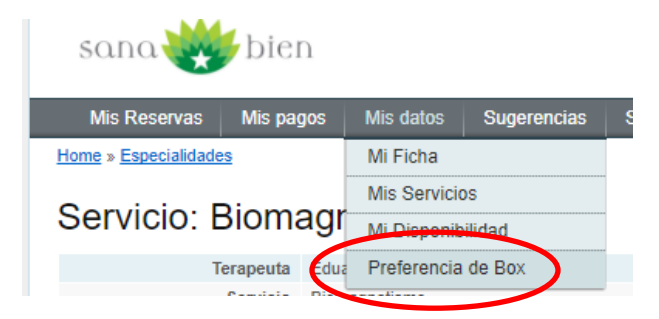

En esta sección se le muestra si ya tiene sus preferencias cargadas la lista de sus Box, si aún no las ha cargado, debe hacer clic en el menú del costado derecho "Cargar Preferencia"

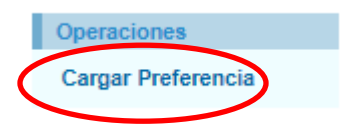

Aquí se despliega <u>por sucursal</u> la lista de los box, una fotografía y la descripción de cada uno para que usted pueda escoger los que más le acomoden al tipo de servicio que brinda.

**Nota:** Escoja la mayor cantidad para tener más disponibilidad de horas en su agenda, dado que sólo si los box seleccionados están disponibles (no han sido reservados) pueden ser usados para derivación electrónica.

Puede escoger en cualquiera de las sucursales de Sana Bien.

Para escoger un box basta hacer clic en el check box y marcar con un ticket

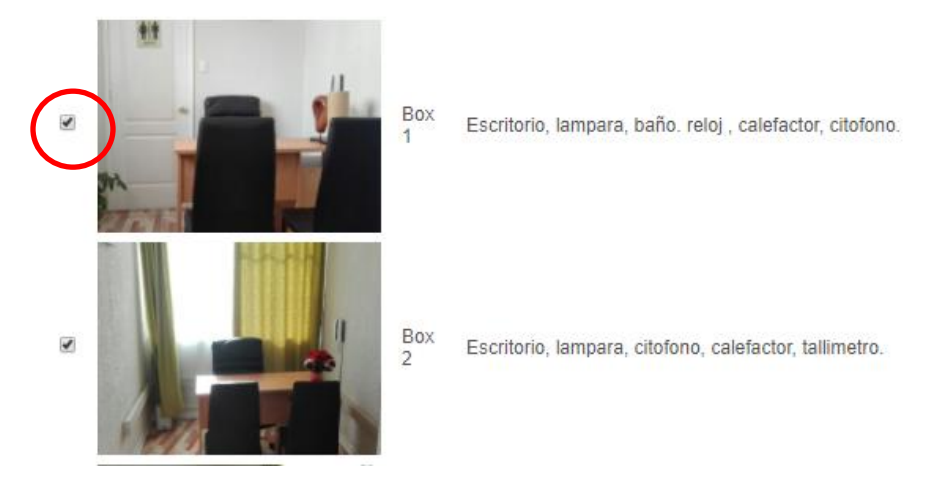

Sucursal Providencia

Luego presionar el botón "Crear" que se encuentra en la parte inferior de la pantalla

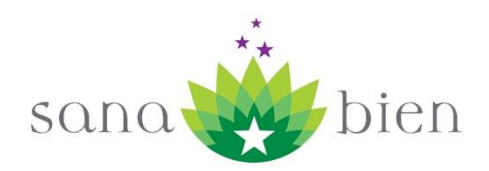

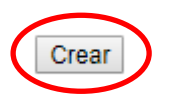

Usted puede cambiar su preferencia de box todas las veces que lo requiera, para eso debe ir al menú "Mis datos / Preferencia de Box" y luego clic en el menú del costado derecho "Cargar Preferencia".

Cada vez que lo hace sobre escribe sus preferencias anteriores.

#### Ingreso de su disponibilidad de atención por sucursal

Ya habiendo cargado su descripción y fotografía, sus servicios y preferencia de box sólo nos resta cargar la disponibilidad para atender en las distintas sucursales.

Para eso debe hacer clic en "Mis datos / Mi Disponibilidad"

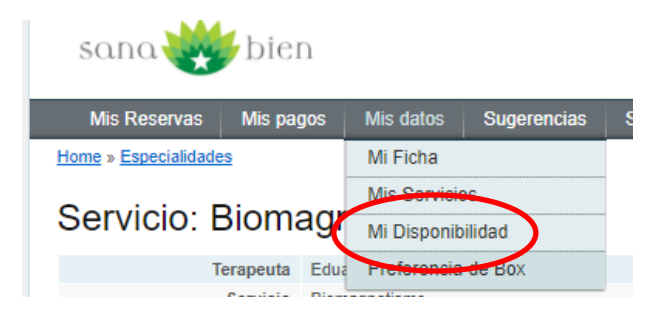

Luego debe ir al menú del costado derecho "Crear Disponibilidad"

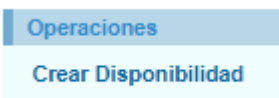

Lo que lo llevará a la página para ir registrando su disponibilidad

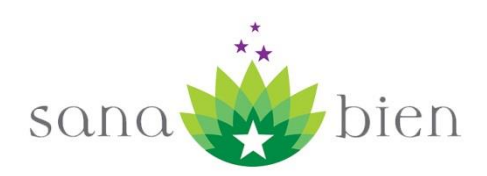

Home » Disponibilidades » Crear

## Agregar Disponibilidad

El sistema permite cargar bloques de horas. Se puede cargar distintos bloques en un día. Si se requiere cargar una sola hora, repetirla en ambos campos.

Campos con \* son obligatorios.

| Sucursal *                   |   |
|------------------------------|---|
| Seleccione                   | • |
| Dia Semana *<br>Seleccione ▼ |   |
| Primera Hora *               | ] |
| Última Hora *                | ] |
| Agregar                      | ] |

Para agregar disponibilidad debe seleccionar primero la sucursal, luego el día de la semana, la primera hora y la última, luego presionar el botón "Agregar" y con esto cargará un bloque de horas a su disponibilidad.

Esta tarea se debe hacer tantas veces como distintos bloques tenga por sucursal y día de la semana.

En un mismo día puede tener varios bloques de disponibilidad.

Vamos hacer unos ejemplos:

| Sucursal *              |
|-------------------------|
| Sana Bien Providencia 🔹 |
| <b>D</b> : 0            |
| Dia Semana *            |
| Martes V                |
| Primera Hora *          |
| 12:00                   |
| Última Hora *           |
| 40.00                   |
| 16:00                   |
|                         |
| Agregar                 |

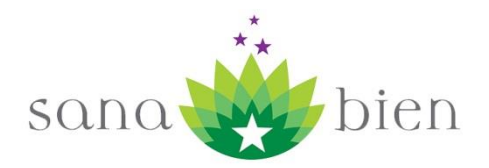

Operaciones Crear Disponibilidad

En este ejemplo se cargará un bloque en la Sucursal de Providencia para los días martes en las siguientes horas 12, 13, 14, 15 y 16.

Posteriormente podría cargar otro bloque para la misma sucursal, el mismo día martes pero en horario distinto por ejemplo 19 y 20, quedando un espacio libre de 17 a 19 horas.

Es muy importante cargar las horas a conciencia dado que a partir de esta disponibilidad los consultantes generarán las reservas con usted.

Recuerde cargar disponibilidad en todas las sucursales, <u>no hay problema en que deje una hora</u> <u>repetida en ambas sucursales</u>, el sistema dejará reservada la primera que se tome y no mostrará la otra.

Una vez que haya finalizado de cargar sus bloques de disponibilidad podrá tener un calendario así:

Disponibilidad para atender Pacientes Sana Bien Santiago Centro

| Lunes         | Martes        | Miércoles     | Jueves        | Viernes       | Sábado        |
|---------------|---------------|---------------|---------------|---------------|---------------|
| No disponible | No disponible | No disponible | No disponible | <u>09:00</u>  | No disponible |
| No disponible | No disponible | No disponible | No disponible | <u>10:00</u>  | No disponible |
| <u>11:00</u>  | No disponible | No disponible | No disponible | <u>11:00</u>  | No disponible |
| <u>12:00</u>  | No disponible | No disponible | No disponible | No disponible | No disponible |
| <u>13:00</u>  | No disponible | No disponible | No disponible | No disponible | No disponible |
| No disponible | No disponible | No disponible | No disponible | No disponible | No disponible |
| No disponible | No disponible | No disponible | <u>15:00</u>  | No disponible | No disponible |
| No disponible | No disponible | No disponible | <u>16:00</u>  | No disponible | No disponible |
| No disponible | No disponible | No disponible | <u>17:00</u>  | No disponible | No disponible |
| No disponible | No disponible | No disponible | <u>18:00</u>  | No disponible | No disponible |
| No disponible | No disponible | No disponible | <u>19:00</u>  | No disponible | No disponible |
| No disponible | No disponible | No disponible | 20:00         | No disponible | No disponible |

#### Sana Bien Providencia

| Lunes         | Martes        | Miércoles     | Jueves        | Viernes       | Sábado        |
|---------------|---------------|---------------|---------------|---------------|---------------|
| No disponible | No disponible | No disponible | No disponible | No disponible | No disponible |
| No disponible | No disponible | No disponible | No disponible | No disponible | No disponible |
| No disponible | No disponible | No disponible | No disponible | No disponible | No disponible |
| No disponible | No disponible | No disponible | No disponible | No disponible | No disponible |
| No disponible | No disponible | No disponible | No disponible | No disponible | No disponible |
| No disponible | No disponible | No disponible | No disponible | No disponible | No disponible |
| <u>15:00</u>  | No disponible | <u>15:00</u>  | No disponible | No disponible | No disponible |
| <u>16:00</u>  | No disponible | <u>16:00</u>  | No disponible | No disponible | No disponible |
| <u>17:00</u>  | No disponible | <u>17:00</u>  | No disponible | No disponible | No disponible |
| <u>18:00</u>  | No disponible | <u>18:00</u>  | No disponible | No disponible | No disponible |
| <u>19:00</u>  | No disponible | <u>19:00</u>  | No disponible | No disponible | No disponible |
| 20:00         | No disponible | 20:00         | No disponible | No disponible | No disponible |

Si desea después eliminar una hora, debe hacer clic sobre la hora

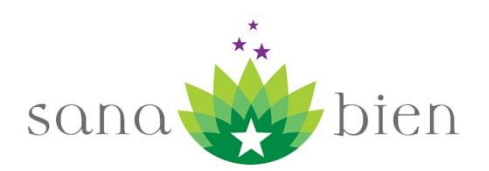

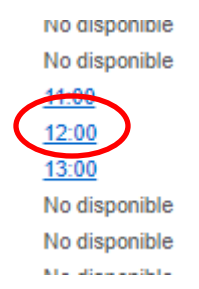

Luego debe hacer clic en el menú del costado derecho "Borrar Disponibilidad"

| Disponibilidad | Operaciones               |                          |
|----------------|---------------------------|--------------------------|
|                |                           | Listar Disponibilidad    |
| Sucursal       | Sana Bien Santiago Centro | Crear Disponibilidad     |
| Terapeuta      | Eduardo Conca Castro      | crear Disponibilidad     |
| Día            | Lunes                     | Actualizar Disponioitaad |
| Hora Atención  | 12:00                     | Borrar Disponibilidad    |
|                |                           |                          |

También es posible modificar una disponibilidad, para eso debe hacer clic en "Actualizar Disponibilidad"

| Disponibilidad | Lunes 12:00               | Operaciones<br>Listar Disponibilidad |
|----------------|---------------------------|--------------------------------------|
| Sucursal       | Sana Bien Santiago Centro |                                      |
| Terapeuta      | Eduardo Conca Castro      |                                      |
| Día            | Lunes                     | Actualizar Disponibilidad            |
| Hora Atención  | 12:00                     | Borrar Disponibilidad                |

#### Bloqueo de Fechas para Derivación Electrónica

En caso de que el Terapeuta no pueda atender en ciertas fechas debido a que se encuentra de vacaciones o está enfermo, puede ingresar esas fechas en el sistema y así no estará disponible para que le hagan reservas durante esos periodos.

Para ingresar un bloqueo de fecha debe ir a "Mis datos / Bloque Derivación".

| sana 🜞             | bien      |                    |             |  |
|--------------------|-----------|--------------------|-------------|--|
| Mis Reservas       | Mis pagos | Mis datos          | Sugerencias |  |
| Home » Página de l | nicio     | Mi Ficha           |             |  |
|                    |           | Mis Servicio       | DS          |  |
| Bienver            | nido(a    | Mi Disponibilidad  |             |  |
|                    |           | Freierencia de Box |             |  |
| 🔅 Sabías que       |           | Bloqueo Derivación |             |  |
| - C                |           |                    |             |  |

Cuando entra se le despliega la lista de fechas bloqueadas, si es que tiene alguna.

Para ingresar una fecha debe hacer clic en el menú del costado derecho "Crear Bloqueo"

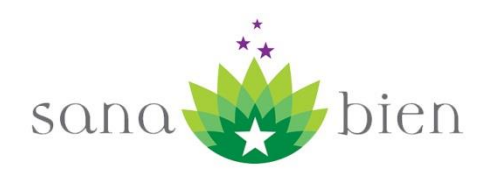

Home » Bloqueos

| Bloque<br>para Der | e <mark>o de fec</mark> h<br>rivación Elec | <b>ias</b><br>trónica |               |          |
|--------------------|--------------------------------------------|-----------------------|---------------|----------|
| Año:               | 2018                                       |                       |               | ٣        |
| Mes:               | Enero                                      |                       |               | •        |
| Filtrar            |                                            |                       |               |          |
| No results found.  |                                            |                       |               |          |
| Terapeuta          | Fecha Bloqueada                            | Fecha Creación        | Ingresado por | Eliminar |

Luego debe ingresar las fechas de inicio y fin del periodo que estará inactivo para derivación electrónica y finalmente presionar el botón "Crear".

|   | Crear Bloqueo de Fechas        |
|---|--------------------------------|
|   | para Derivación Electrónica    |
|   | Campos con * son obligatorios. |
|   | Fecha Inicio * 2018-01-15      |
|   | Fecha Final 2018-01-28         |
| < | Crear                          |

Con eso el sistema le mostrará las fechas que ha bloqueado

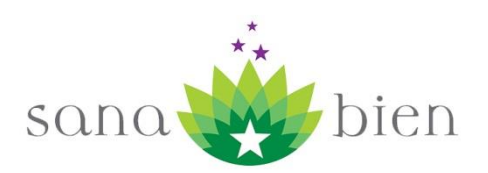

# Bloqueo de fechas para Derivación Electrónica

| Año: | 2018  | • |
|------|-------|---|
| Mes: | Enero | • |

Filtrar

Displaying 1-10 of 14 results.

Go to page: < Previous 1 2 Next >

| Terapeuta     | Fecha Bloqueada | Fecha Creación   | Ingresado por | Eliminar |
|---------------|-----------------|------------------|---------------|----------|
| Eduardo Conca | 15-01-2018      | 12-01-2018 09:19 | ed.conca      | Borrar   |
| Eduardo Conca | 16-01-2018      | 12-01-2018 09:19 | ed.conca      | Borrar   |
| Eduardo Conca | 17-01-2018      | 12-01-2018 09:19 | ed.conca      | Borrar   |

Si el terapeuta desea borrar algunas de las fechas bloqueadas puede presionar el link "Borrar" al costado derecho de cada bloqueo

Displaying 1-10 of 14 results.

| Terapeuta     | Fecha Bloqueada | Fecha Creación   | Ingresado por | Eliminar |
|---------------|-----------------|------------------|---------------|----------|
| Eduardo Conca | 15-01-2018      | 12-01-2018 09:19 | ed.conca      | Borrar   |
| Eduardo Conca | 16-01-2018      | 12-01-2018 09:19 | ed.conca      | Borrar   |

Si desea buscar otras fechas bloqueadas puede usar los filtros de la parte superior y presionar el botón "Filtrar"

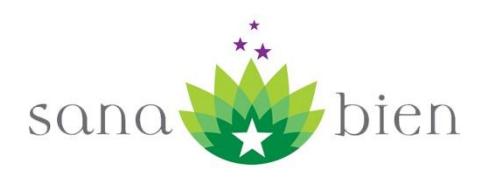

# Bloqueo de fechas para Derivación Electrónica

| Año:    | 2018  | • |
|---------|-------|---|
| Mes:    | Enero | • |
| Filtrar |       |   |

Los bloqueos tienen el objetivo de bloquear fechas hacia el futuro por lo que les sugerimos borrarlos cuando ya hayan pasado para que el sistema funcione de forma más óptima.

#### Reglas de la Derivación Electrónica

- Una vez que el Terapeuta ha ingresado toda su información debe enviar copia digital de sus certificados o diplomas de título que avalan los servicios que brinda. Cuando los recibe Sana Bien y verifica que está toda la información OK, Sana Bien activa al terapeuta y le envía un correo con el link de su página personal con el fin de que la distribuya en redes sociales o páginas web.
- 2. El Terapeuta debe informar con 24 horas de anticipación si no podrá asistir a una cita, esto porque se debe tomar contacto con el paciente para poder reagendar la hora.
- 3. Si un Terapeuta no se presenta a la cita o no da aviso con 24 horas de anticipación de que no pueda realizar la atención, se le cobrará la derivación, el box y quedará inactivo para nuevas reservas de derivación electrónica.
- 4. El sistema automáticamente si se genera una reserva en una sucursal:
  - a. No permite que se pueda generar otra reserva en la misma hora en otra sucursal
  - b. Da un espacio de 2 horas después de la reserva para que puedan hacer otra reserva en otra sucursal, dejando ese espacio para que el terapeuta se pueda trasladar de una sucursal a otra.
- 5. El sistema no permite reservas en el día en curso (hoy). Si el paciente hace su reserva hoy antes del mediodía, puede reservar a partir de mañana, si lo hace después del mediodía puede reservar a partir de pasado mañana. Esto para dar tiempo a las confirmaciones telefónicas.
- 6. Si el paciente no se presenta a la cita el terapeuta queda libre del pago de la derivación y del box (Seguro contra Inasistencia).
- 7. Para los terapeutas que poseen paquetes de horas, el sistema de derivación utiliza esas reservas de box para crear las reservas de derivación electrónica, así no se duplican. Si el

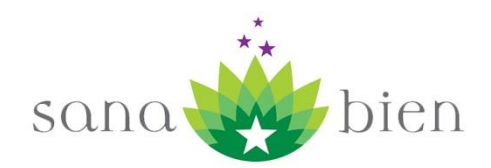

terapeuta ya tiene agendado algo debe ir y marcar esa hora paquete como bloqueada para que no quede disponible para derivación electrónica (Ver sección de Paquetes de Hora).

- 8. Si el terapeuta no desea aparecer para Derivación Electrónica debe solicitar en Recepción de Sana Bien su inactivación.
- 9. El valor de la Derivación Electrónica se cobra de forma separada al valor del Box.

### **Bolsas de Horas**

Si desea economizar le recomendamos el uso de las Bolsas de Horas.

Las bolsas de horas funcionan de forma similar a la bolsa de minutos de los celulares. Usted compra una bolsa y luego cada vez que genere una reserva se van descontando de la bolsa.

Si anula dentro de plazo (24 horas antes de la fecha de la reserva) se devuelven las reservas a la Bolsa.

Las bolsas tienen 90 días de vencimiento, sino se usan en ese plazo, caducan.

Para comprar una bolsa debe ir al menú Bolsas de Horas / Planes

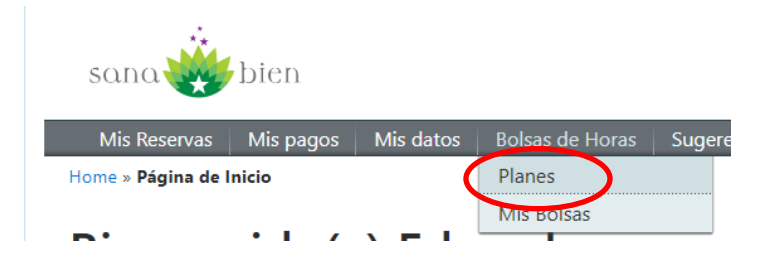

Ahí se desplegarán los planes y sus valores

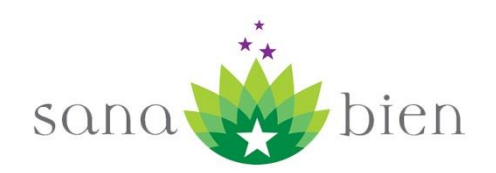

# Planes de Bolsas de Hora

| Plan              | Duración (*) | Valor Hora | Total     | Comprar | Ahorro (**) |
|-------------------|--------------|------------|-----------|---------|-------------|
| Bolsa de 1 hora   | 90 días      | \$ 4900    | \$ 4900   | Comprar | \$ 1000     |
| Bolsa de 4 horas  | 90 días      | \$ 4800    | \$ 19200  | Comprar | \$ 4400     |
| Bolsa de 8 horas  | 90 días      | \$ 4700    | \$ 37600  | Comprar | \$ 9600     |
| Bolsa de 12 horas | 90 días      | \$ 4600    | \$ 55200  | Comprar | \$ 15600    |
| Bolsa de 24 horas | 90 días      | \$ 4300    | \$ 103200 | Comprar | \$ 38400    |
| Bolsa de 32 horas | 90 días      | \$ 4100    | \$ 131200 | Comprar | \$ 57600    |

(\*) Duración desde la compra de la Bolsa

(\*\*) Ahorro respecto valor hora de Box Sucursal Providencia

Para comprar el plan que desea hace clic en el botón "Comprar".

Esto abrirá la pagina de webpay

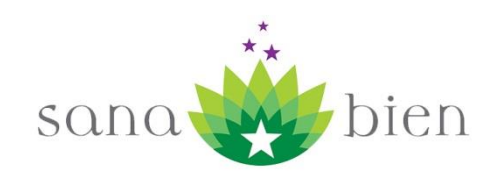

C el portal de pagos de transbank QUIENES SOMOS **PREGUNTAS FRECUENTES** CONTACTENOS QUE ES WEBPAY.CL SANA BIEN Sana Bien provee servicios de Terapias Complementarias, arrienda consultas para Terapeutas y brinda cursos de Capacitacion. Algunas de las terapias o servicios son psicologia, cristales, reiki, flores de bach, biomagnetismo, naturopatia, Masaje, reflexologia, entre otros. sana bien Dirección: DOMEYKO 1835 Teléfono: 996683506 Homeopatias Pagos Generales Pagar Hacemos clic en el botón "Pagar" SANA BIEN Pagos Generales Bolsa de 8 horas Identificación del Pago Rut: 11111111-2 Nombre: Eduardo Conca Correo Electrónico: Monto: 37.600 sana bien Bolsa de 8 horas **Observaciones:** Pagar con Webpay

Luego ingresamos los datos del pago.

En el campo "Identificación del Pago" ingresamos el nombre de la Bolsa que vamos a comprar.

El monto lo sacamos de la tabla de Planes.

Llenamos el resto de los datos y presionamos el botón "Pagar con Webpay".

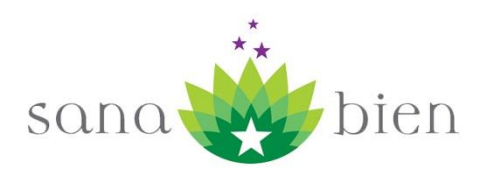

Una vez que el área de recepción ingrese el pago se activará inmediatamente la Bolsa de Horas.

Para ver sus bolsas debe hacer clic en el menú "Bolsas de Horas /Mis Bolsas" ó puede hacer clic en el icono de la parte superior derecha de la pantalla, el cual le indica su saldo total:

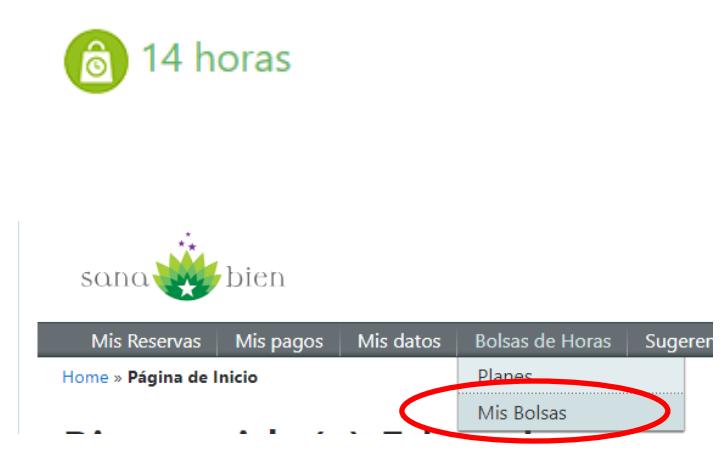

Con eso se desplegará la lista de Bolsas que usted ha tomado

# **Bolsas de Horas**

| N° | Estado | Saldo | Vencimiento | Displaying 1-2 of 2 results. |
|----|--------|-------|-------------|------------------------------|
| 1  | Activa | 6     | 03-05-2018  | Ver detaile                  |
| 2  | Activa | 8     | 04-05-2018  | Ver detaile                  |

Indica por cada Bolsa su estado, el saldo de horas que tiene, la fecha de vencimiento y si deseo más detalle puedo hacer clic en "Ver detalle".

Con eso se despliega todos los datos de la Bolsa

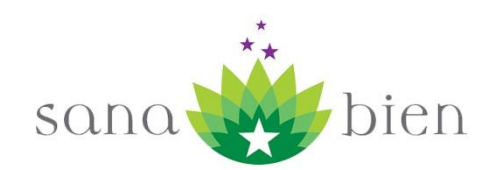

| Bolsa 2                                         |
|-------------------------------------------------|
| Activa                                          |
| Saldo: 8 Horas                                  |
| Vencimiento: 04-05-2018                         |
| Bolsa de 8 horas de Eduardo Conca (Boleta 7764) |
| Operaciones                                     |

03-02-2018 05:13 Se crea y activa la Bolsa N°2 - Saldo:0 hora(s)

03-02-2018 05:13 Se abona a la bolsa N°2 8 hora(s) - Saldo:8 hora(s)

A medida que se va utilizando la Bolsa, cada transacción genera un registro en la lista de Operaciones.

Las ventajas de la Bolsa sobre los paquetes de hora son:

- No necesita pagar a principio de mes.
- No necesita generar la totalidad de las reservas a principio de mes
- La duración de las horas de los paquetes es un mes, en el caso de la Bolsa es de 90 días.
- Las Bolsas de hora aplican a cualquier sucursal, los paquetes de hora sólo aplican para la sucursal Providencia.

### **Paquete de Horas**

Además de poder contratar el arriendo de box por hora, es posible contratar paquetes de horas que salen mucho más económicos.

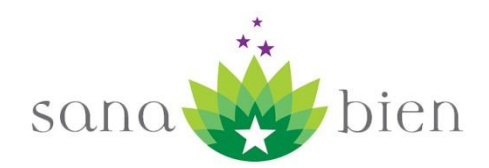

Para hacer esto se debe contactar con recepción de Sana Bien y pedir el detalle de los planes de paquetes de horas. Al escoger uno de los paquetes y pagarlo, se le informa a recepción y ellos hacen la carga masiva de todas las horas.

Las horas de paquete sólo duran el mes en el que son reservadas. Si se realizan nuevas reservas fuera del paquete quedan con el valor normal.

Al revisar su calendario ("Mis Reservas / Mi calendario") debiera poder visualizarlas todas.

Las reservas de tipo paquete de horas están sincronizadas con el módulo de Derivación Electrónica, por lo que en el caso que un paciente le haga una reserva por derivación y esta coincide con el horario en el que cuenta con una reserva paquete, esta queda inmediatamente asignada, no generándose duplicidades.

Si el terapeuta requiere dejar una hora paquete bloqueada para derivación electrónica, porque ya la coordino con algún paciente por fuera del sistema, debe seguir los siguientes pasos:

Debe dirigirse a "Mis Reservas / Paquete de Horas"

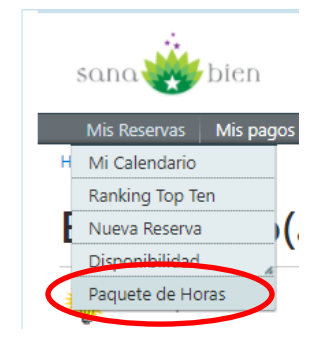

Luego se le presentará la lisa de sus reservas cargadas como paquete

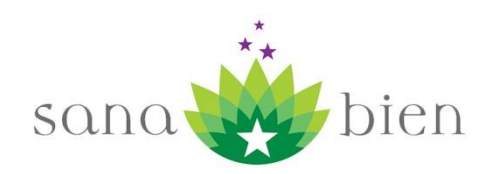

Displaying 1-10 of 233 results.

| Go to page: < Previous 1 2 3 4 5 6 7 8 9 10 Next > |         |        |            |       |       |          |  |  |
|----------------------------------------------------|---------|--------|------------|-------|-------|----------|--|--|
| Sucursal                                           | Reserva | Estado | Fecha      | Hora  | Box   | Opción   |  |  |
| Sana Bien Providencia                              | 38748   | ACTIVA | 31-01-2018 | 14:00 | Box 6 | Bloquear |  |  |
| Sana Bien Providencia                              | 38749   | ACTIVA | 31-01-2018 | 15:00 | Box 6 | Bloquear |  |  |
| Sana Bien Providencia                              | 37082   | ACTIVA | 31-01-2018 | 12:00 | Box 6 | Bloquear |  |  |
| Sana Bien Providencia                              | 37081   | ACTIVA | 31-01-2018 | 11:00 | Box 6 | Bloquear |  |  |
| Sana Bien Providencia                              | 37080   | ACTIVA | 31-01-2018 | 10:00 | Box 6 | Bloquear |  |  |
| Sana Bien Providencia                              | 37079   | ACTIVA | 31-01-2018 | 09:00 | Box 6 | Bloquear |  |  |
| Sana Bien Providencia                              | 37083   | ACTIVA | 31-01-2018 | 13:00 | Box 6 | Bloquear |  |  |
| Sana Bien Providencia                              | 37075   | ACTIVA | 30-01-2018 | 17:00 | Box 6 | Bloquear |  |  |
| Sana Bien Providencia                              | 37073   | ACTIVA | 30-01-2018 | 15:00 | Box 6 | Bloquear |  |  |
| Sana Bien Providencia                              | 37074   | ACTIVA | 30-01-2018 | 16:00 | Box 6 | Bloquear |  |  |

Para bloquear una reserva debe hacer clic en el botón "Bloquear", con eso automáticamente quedará no disponible para derivación electrónica.

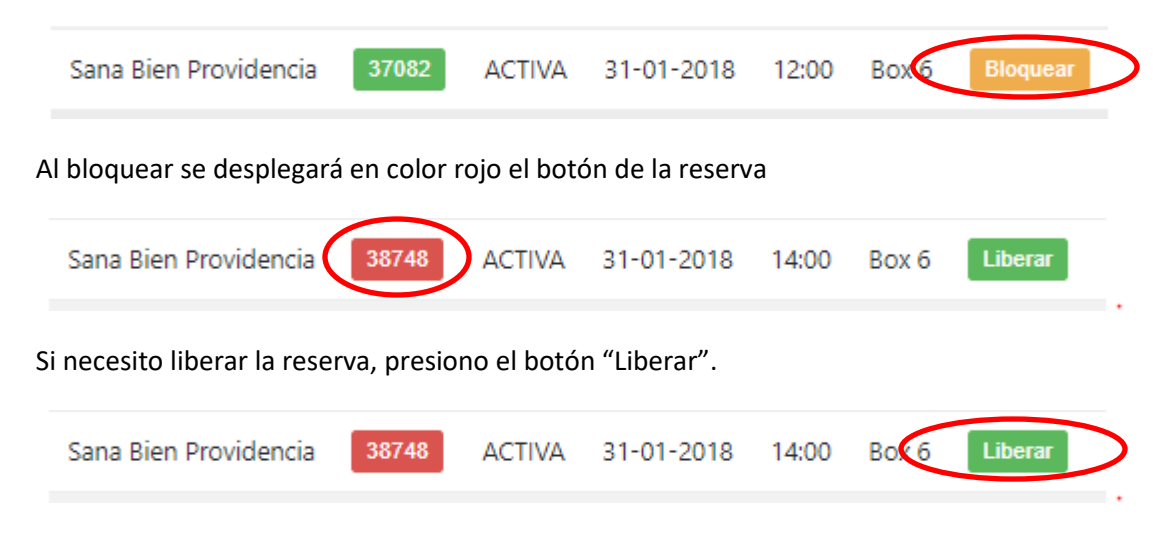

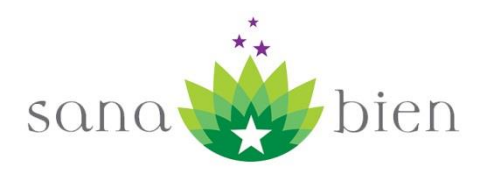

Con eso el color del número de la reserva vuelve a color verde.

Si desea ver el detalle de la reserva puede hacer clic en el botón con el número de la reserva (puede estar rojo o verde).

| Sana Bien Providencia | 37082 | ACTIVA | 31-01-2018 | 12:00 | Box 6 | Bloquear |
|-----------------------|-------|--------|------------|-------|-------|----------|
|                       |       |        |            |       |       |          |

**Nota**: No confundir el estado de la reserva con el bloqueo, el estado indica si la reserva está activa o ha sido anulada, el bloqueo se reconoce por el color del número de la reserva, verde significa disponible para derivación electrónica y rojo significa bloqueado para derivación electrónica.

#### **Mis Pagos**

En esta sección es posible visualizar los pagos que se han realizado y ver si existen pagos pendientes.

| ana Bie                                      | en                                                             |                                      |                                                                            |         |                |     |                              |
|----------------------------------------------|----------------------------------------------------------------|--------------------------------------|----------------------------------------------------------------------------|---------|----------------|-----|------------------------------|
| <b>Mis Reservas</b>                          | Mis pagos                                                      | Salir (ed.co.c                       | a)                                                                         |         |                |     |                              |
| tome » Calendario<br>Calendar<br>Reservas de | Boletas Bo<br>Pagos Pen<br>ed.conca@                           | Webpay<br>x<br>dientes<br>Qgmail.com | /lay - Jun                                                                 | 2017    |                |     | Operaciones<br>Nueva Reserva |
|                                              | Sana Bien Sant                                                 | iago Centro                          |                                                                            | Sana Bi | en Providencia |     |                              |
| hoy mes sema                                 | ana día                                                        |                                      | Mayo 2017                                                                  |         |                | 00  |                              |
| Dom                                          | Lun                                                            | Mar                                  | Mie                                                                        | Jue     | Vie            | Sab |                              |
|                                              | 1                                                              | 2                                    | 3<br>15 Sala Capa (R:<br>25103)                                            | 4       | 5              | б   |                              |
| 7                                            | 8<br>14 Sala Capa (R:<br>25229)                                | 9<br><b>16</b> Box 3 (R:<br>25276)   | 10<br>13 Sala Capa (R:<br>25230)<br>18 Box 7 (R:<br>25101)<br>19 Box 5 (R: | 11      | 12             | 13  |                              |
| 14                                           | 15<br>13 Sala Capa (R:<br>25301)<br>20 Sala Capa (R:<br>25225) | 16<br>16 Box 3 (R:<br>25300)         | 17<br>13 Sala Capa (R:<br>27122)<br>20 Box 1 (R:<br>27254)                 | 18      | 19             | 20  |                              |

### **Pagar con Webpay**

Al hacer clic en "Pagar con Webpay" se puede pagar utilizando las tarjetas de débito o crédito a través de la página de webpay.cl.

|                                                                                                  | -                                                                                                 |                  |               | SQ       | na                           | bien |
|--------------------------------------------------------------------------------------------------|---------------------------------------------------------------------------------------------------|------------------|---------------|----------|------------------------------|------|
| Sana Bien                                                                                        |                                                                                                   |                  |               |          |                              |      |
| Mis Reservas Mis pages Salir (ed.c                                                               | onca)                                                                                             |                  |               |          |                              |      |
| Calendari<br>Reservas de ed.conca@gmail.com                                                      | lay - Jun 2                                                                                       | 017<br>Sana Bier | n Providencia |          | Operaciones<br>Nueva Reserva |      |
| hoy mes semana día                                                                               | Mayo 2017                                                                                         |                  | TTOVICENCIA   | 0 0      |                              |      |
| Dom Lun Mar<br>30 1                                                                              | Mie<br>2 3<br>15 Sala Capa (R:<br>25103)                                                          | Jue<br>4         | Vie<br>5      | Sab<br>6 |                              |      |
| 7 <b>14 Sala Capa (R:</b><br>25229) <b>16 Box 3 (R:</b><br>25276)                                | 9 10<br>13 Sala Capa (R:<br>25230)<br>18 Box 7 (R:<br>25101)<br>19 Box 5 (R:                      | 11               | 12            | 13       |                              |      |
| 14 15<br>13 Solis Capa (R:<br>25301)<br>20 Sala Capa (R:<br>25333)<br>23 Sala Capa (R:<br>25333) | 25107)<br>16 17<br>13 Sala Capa (R:<br>27122)<br>20 Box 1 (R:<br>27254)<br>20 Box 4 (R:<br>27253) | 18               | 19            | 20       |                              |      |
| rettr/nanec/institution isf7idFstahlerimientn-203007021                                          | na como la si                                                                                     | guiente:         |               |          |                              |      |

| el portal de pago | s de transbank. |                         |             |               |
|-------------------|-----------------|-------------------------|-------------|---------------|
| PAGOS             | QUIENES SOMOS   | PREGUNTAS FRECUENTES    | CONTACTENOS | ¿QUE ES WEBPA |
|                   |                 |                         |             |               |
|                   |                 | SANA BIEN               |             |               |
|                   |                 |                         |             |               |
| Logotipo estableo | imiento         |                         |             |               |
|                   |                 |                         |             |               |
|                   |                 |                         |             |               |
|                   |                 |                         |             |               |
|                   |                 | Dirección: DOMEYKO 1835 |             |               |
|                   |                 | Teléfono : 996683506    |             |               |
| Homeopatias       |                 |                         |             |               |
| Pagos Generales   |                 |                         | Pagar       |               |

Para pagar debe hacer clic en el botón "Pagar" que se muestra en la imagen. Con eso llegará a una pantalla donde se despliega un formulario.

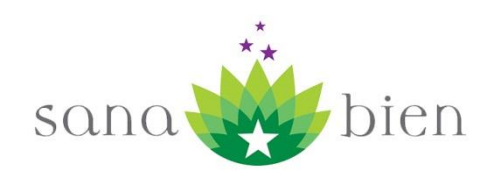

| PAGOS QUIENES SOMO       | S PREGUNTAS FRECUENTES CONTACTENOS                                                                                         | ¿QUE ES WEBPAYCL? |
|--------------------------|----------------------------------------------------------------------------------------------------|-------------------|
| Cogotipo establecimiento | SANA BIEN Pagos Generales Identificación del Pago: Rut: Nombre: Correo Electrónico: Monto: Diservaciones: Pagar con Webpay |                   |

- Identificación del Pago: Debe ingresar los números de las reservas que desea cancelar, o indicar si el pago es una suscripción o derivación.
- Rut: Ingrese su rut

ľ

- Nombre: Ingrese su nombre
- Correo Electrónico: ingrese su email.
- Monto: Monto que desea pagar
- Observaciones: Si desea agregar algún comentario.

Luego debe presionar el botón "Pagar con Webpay" le aparecerá una ventana para confirmar:

| Confirmar                                                                | pago                                                           |
|--------------------------------------------------------------------------|----------------------------------------------------------------|
| Usted está realizando un pago por un m<br>SANA BIEN, asociado al rubro F | onto de \$2.450 al establecimiento<br>farmacias y perfumerías. |
| Si está correcto, presione "aceptar" de                                  | lo contrario presione "rechazar".                              |
| Aceptar                                                                  | Rechazar                                                       |
|                                                                          |                                                                |

Debe presionar botón "Aceptar".

Con eso entra al portal de pago de Webpay, que permite el pago con tarjetas de débito o crédito.

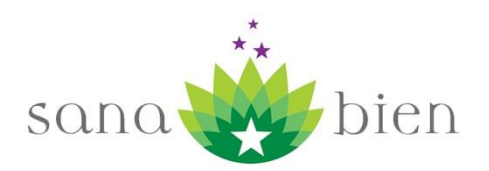

### **Boletas Box**

Al hacer clic en el menú "Mis Pagos/Boletas Box", se despliega la lista de Boletas que han sido pagadas durante el mes, también se pueden consultar meses hacia atrás. La información está separada por sucursal.

| Sana Bien                                                                                                    | 1                                                        |                               |                                     |
|----------------------------------------------------------------------------------------------------|----------------------------------------------------------|-------------------------------|-------------------------------------|
| Mis Reservas                                                                                                  | Mis pagos                                                | Salir (ed.conca)              |                                     |
| Home » Documentos                                                                                             | Afectos                                                  |                               |                                     |
| Document                                                                                                    | os Afec                                                  | tos                           |                                     |
| Año: 2017                                                                                                    | Mes: Abril                                               | <ul> <li>Sucursal:</li> </ul> | Sana Bien Santiago Centro ▼ Filtrar |
| Total: <b>\$7.350</b>                                                                                         |                                                          |                               | Displaying 1-1 of 1 result.         |
| Fecha Documento<br>Suma del día: \$7.<br>Boletas: <u>7933 (\$7.</u><br>Vouchers: Sin Reg<br>Facturas: Sin Reg | o: 17-04-2017<br>350<br><u>350)</u><br>gistros<br>istros |                               |                                     |

Al hacer clic en el número de una de las Boletas se accede directo al detalle de la misma.

| Fecha Documento: 17-04-2017 |
|-----------------------------|
| Suma del día: \$7 350       |
| Boletas: 7933 (\$7.350)     |
| Vouchers: Sin Registros     |
| Facturas: Sin Registros     |

El sistema desplegará el detalle de la Boleta:

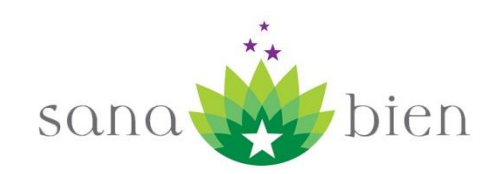

# Ver Documento Afecto 7933

| Sucursal            | Sana Bien Santiago Centro         |
|---------------------|-----------------------------------|
| Estado              | PAGADA                            |
| Tipo de Documento   | Boleta                            |
| Forma de Pago       | Contado                           |
| Voucher de Paciente |                                   |
| Número Documento    | 7933                              |
| Fecha Boleta        | 17-04-2017                        |
| Valor (\$)          | 7350                              |
| Terapeuta           | Eduardo Conca Castro              |
| Reservas            | <u>24781, 24545 24381, 24380,</u> |

Desde aquí también se puede llegar al detalle de las reservas que fueron pagadas dentro de la boleta.

# Reserva Número 24781

| Número Reserva        | 24781                                             |
|-----------------------|---------------------------------------------------|
| Estado Reserva        | ACTIVA                                            |
| Sucursal              | Sana Bien Santiago Centro                         |
| Box                   | Sala Capa                                         |
| Fecha Reserva         | 17-04-2017                                        |
| Hora Reserva          | 20:00                                             |
| Horas para la Reserva | 0 - Reserva fuera de plazo para anular (24 horas) |
| Valor                 | 4900                                              |
| Comentario            |                                                   |
| Fecha Ingreso         | 17-04-2017 15:05                                  |
| Fecha Anulación       | No ha sido anulada                                |
| Anulada por           | Not set                                           |

### **Pagos Pendientes**

Al hacer clic en el menú "Mis Pagos/Pagos Pendientes", se despliega la lista de las reservas que se encuentran pendiente de pago.

Si no presenta pagos pendientes el sistema arrojará la siguiente pantalla:

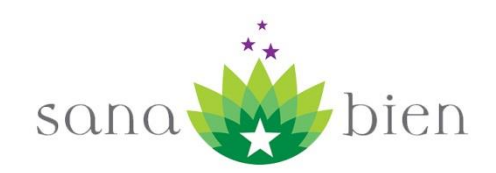

# Pagos Pendientes

Usted no tiene saldo pendiente de pago

No results found.

Si existen pagos pendientes, el sistema presentará el monto total adeudado y la lista de reservas que se encuentran pendiente de pago.

## Pagos Pendientes

Usted tiene un saldo pendiente de \$4.900, mientras no regularice, no podrá generar reservas.

Los datos para hacer depósito son:

- Banco: Banco de Chile
- Cuenta: 0150355104
- Titular: Sana Bien Limitada
- Rut: 76.323.853-9
- Email: pagos@sanabien.cl

Displaying 1-1 of 1 result.

| Monto: 4900                               |  |
|-------------------------------------------|--|
| Keservas Pendientes de Pago: <u>24409</u> |  |

**Nota Importante:** Si existen pagos pendientes el terapeuta no podrá generar nuevas reservas hasta regularizar su situación.

Al hacer clic sobre el número de la reserva se puede acceder a su detalle:

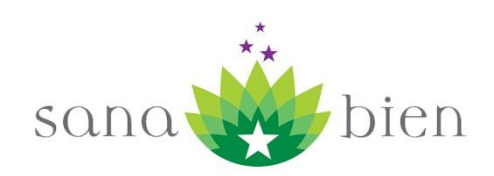

# Reserva Número 24781

| 24781                                             |
|---------------------------------------------------|
| ACTIVA                                            |
| Sana Bien Santiago Centro                         |
| Sala Capa                                         |
| 17-04-2017                                        |
| 20:00                                             |
| 0 - Reserva fuera de plazo para anular (24 horas) |
| 4900                                              |
|                                                   |
| 17-04-2017 15:05                                  |
| No ha sido anulada                                |
| Not set                                           |
|                                                   |